# サーバ保存設定

# 【サーバ保存設定】では、両建等の設定をサーバ上に保存することができます。 そのため、別の端末からログインしても両建等の設定を引き継ぐことができます。

| 🖌 LION FX ᅙ          | 8:47        | 🕑 96% 💼  |                                                                                                    |
|----------------------|-------------|----------|----------------------------------------------------------------------------------------------------|
|                      |             | C        | サーバ保存設定の「使う」、「使わない」を選択することができます。                                                                                                    |
| サーバ保存設定の変            | 逐更          |          |                                                                                                    |
| 使う/使わない              | 使わない 🔻      |          | → 両建の設定を「両建あり」、「両建なし」から選択することができます。                                                                                                    |
| 両建                   | 両建なし        |          |                                                                                                    |
| 反対売買時の決済順序           | FIFO        |          |                                                                                                    |
| 反対売買時の決済オプシ<br>ョン    | (無し)        |          | 反対売買時の決済順序を「FIFO(約定日時の古い順)」、                                                                                                    |
| 【重要】                 |             |          | 「ILIFO(約定日時の新しい順)」、「評価損益の少ない順」、<br>「評価損益の多い順」から選択することができます。                                                                                                    |
| 変更した設定を注文画面<br>す。    | に反映させるには再ロク | インが必要で   |                                                                                                    |
| 設定を変更すると、現在<br>りますので | ログイン中の端末はロク | 「アウト状態とな |                                                                                                    |
| 再度ログインしてご利用・変更確認     | ください。       |          | 反対売買時の決済オプションを「無し」、「後回し」から<br>選択することができます。                                                                                                    |
|                      |             |          |                                                                                                    |
|                      |             |          | ※「両建」、「反対売買時の決済順序」、「反対売買時の決済オプション」および<br>「サーバ保存設定」についての詳細とご利用時のご注意については、<br>下記URLの【お取引における注意点】をご参照ください。<br><u>http://hirose-fx.co.jp/category/kouza_kakunin/chuui_lion.html</u> |
| < >                  | Δ Ω         |          | ※初期設定はサーバ保存設定を「使わない」になっています。                                                                                                    |

サーバ保存設定

# ■サーバ保存設定の設定手順

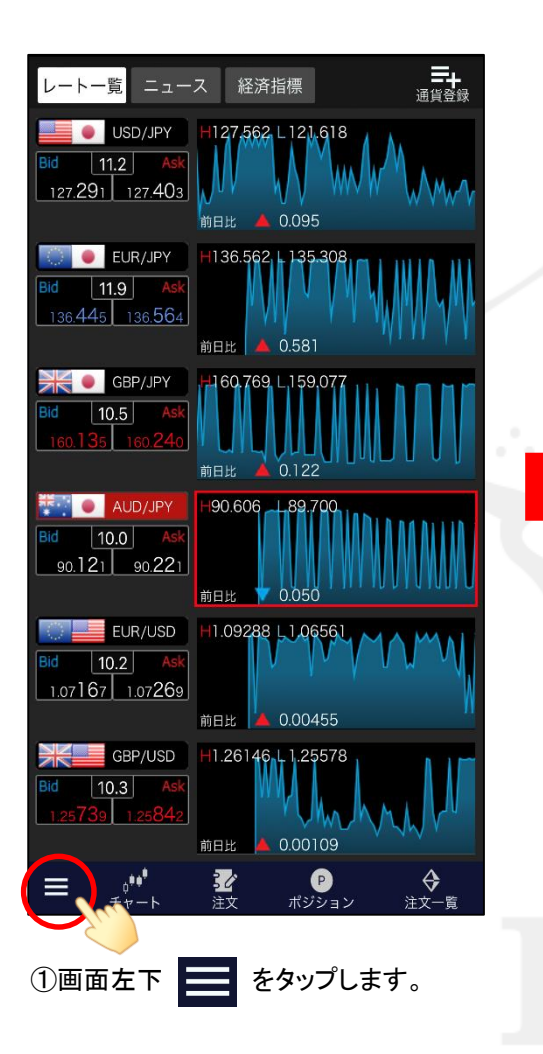

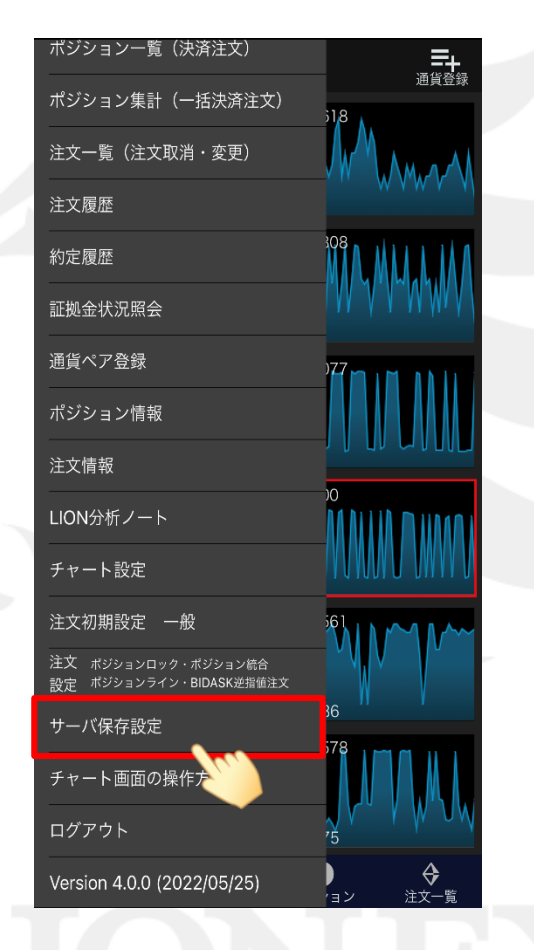

②【サーバ保存設定】をタップします。

# LION F + - - - Plus + Mobile

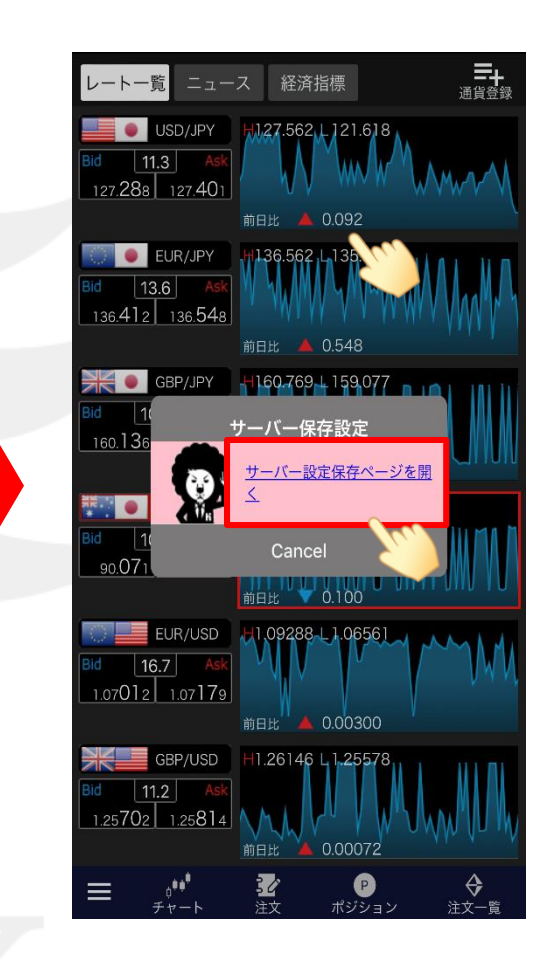

③【サーバー設定保存ページを開く】を タップします。

Þ

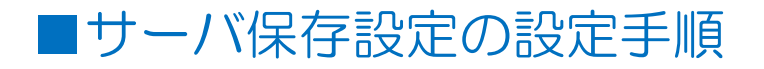

### LION F + - - - Plus + Mobile

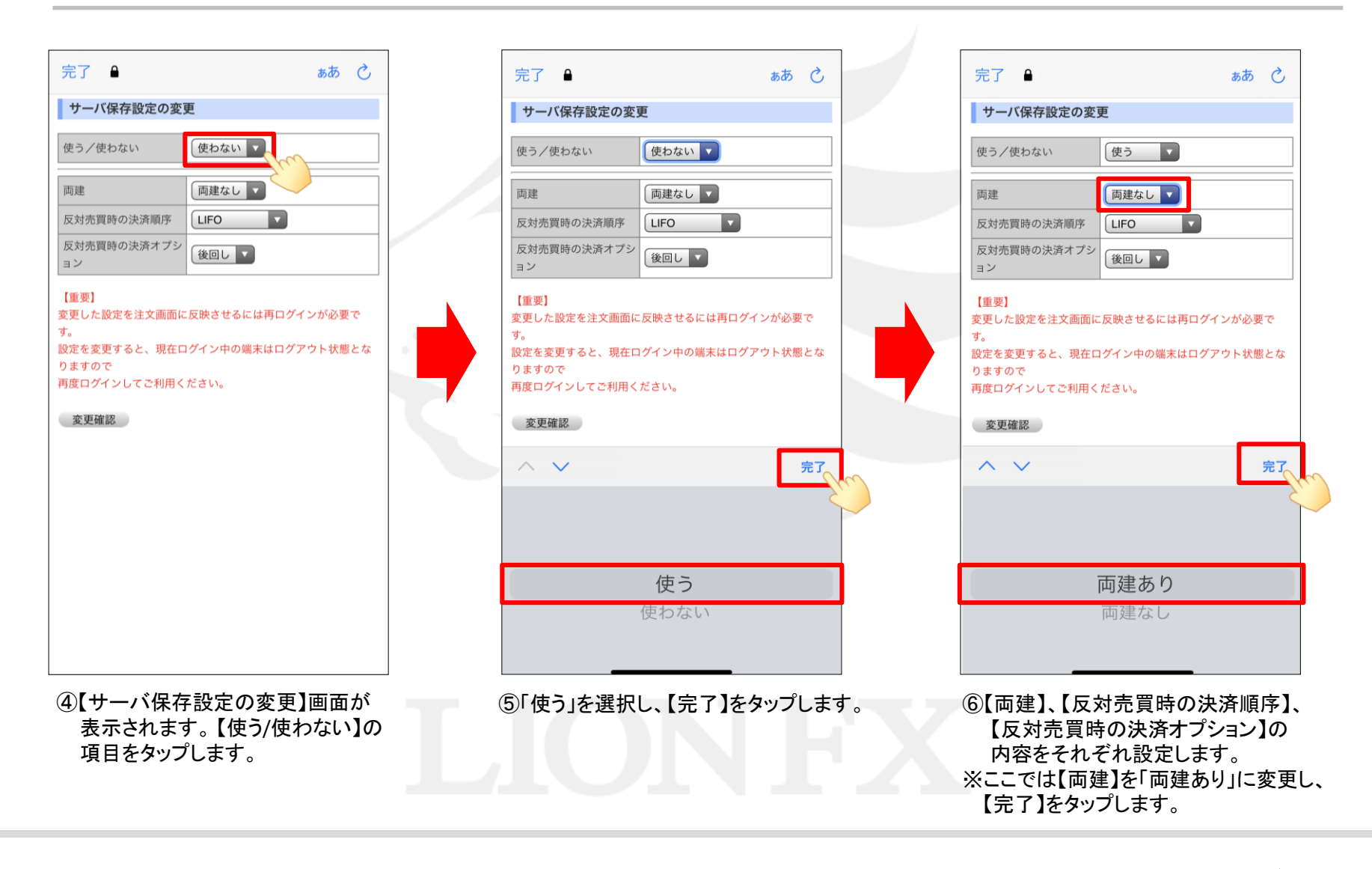

Þ

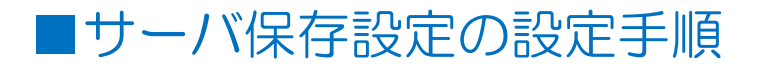

## LION F + - - - Plus + Mobile

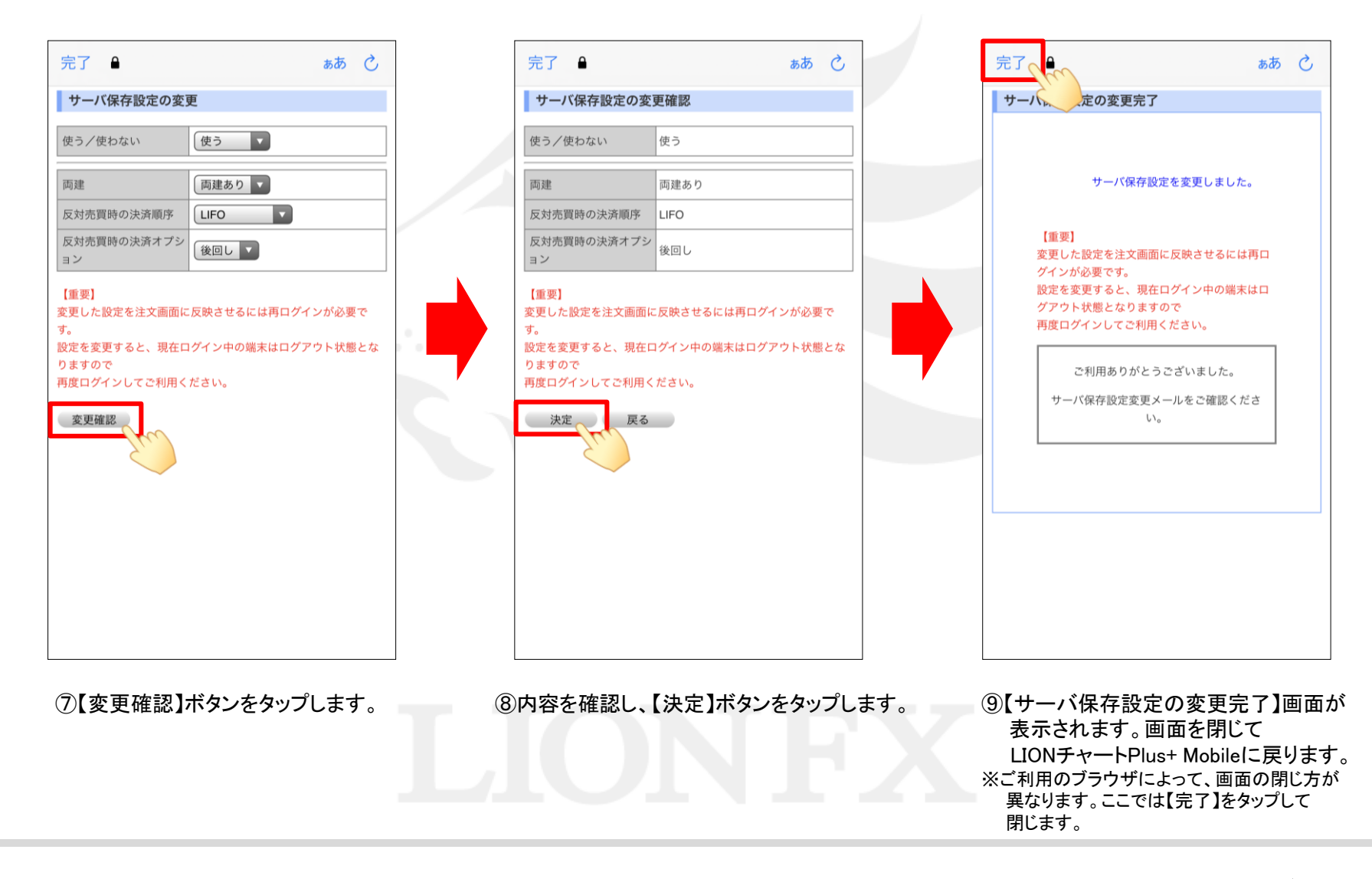

### サーバ保存設定

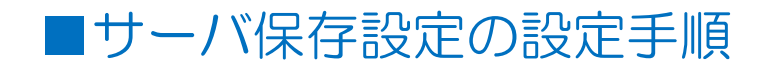

LION Ft- Plus+ Mobile

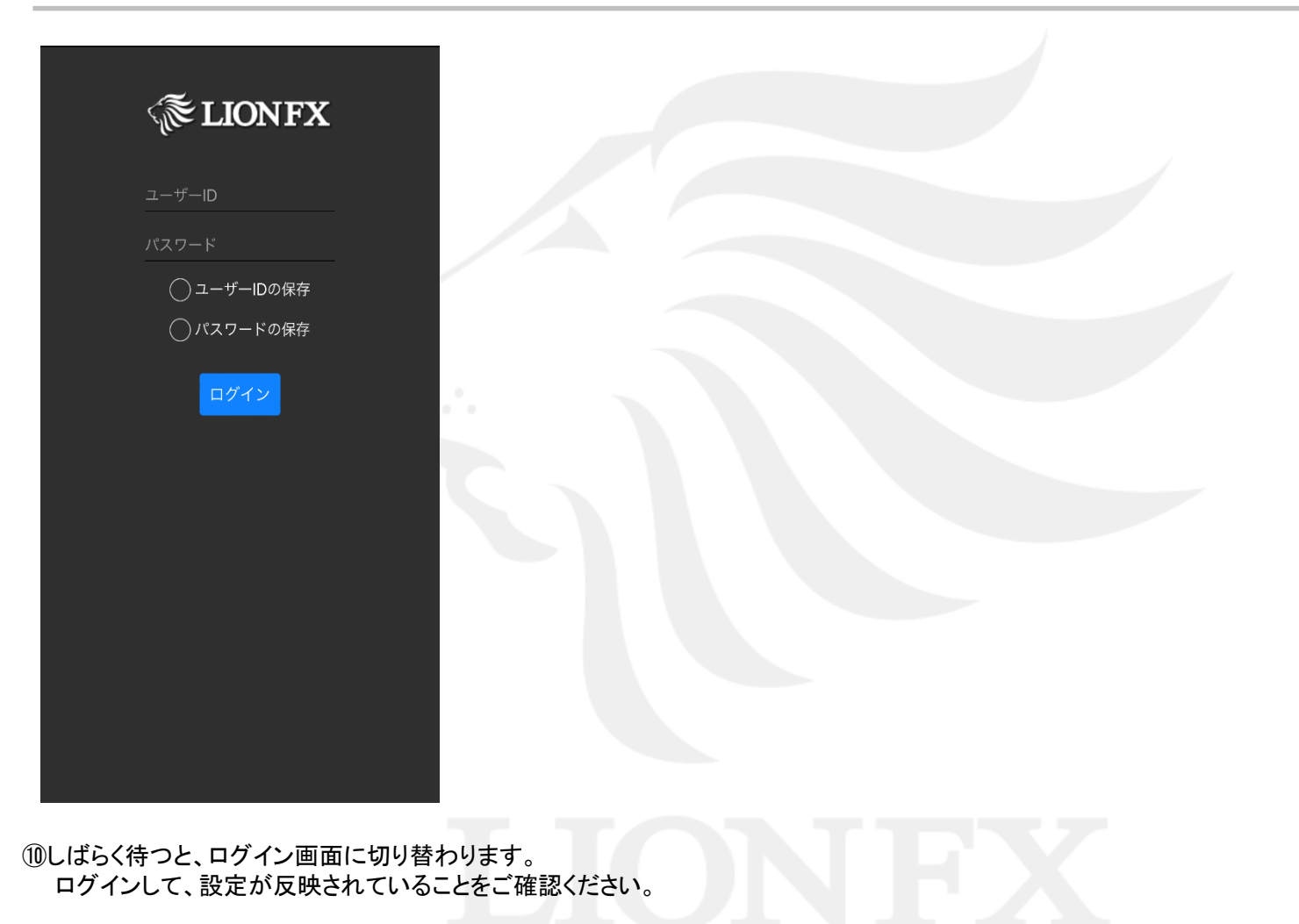

Þ.